## **Issuing a BFS-4 from CARS e-Services**

When Issuing a BFS-4 the \$1 fee will still be applicable. This fee will be paid at the end of the online process. The options for payment will be by either:

- Credit Card
- Electronic Check
- EFT (instructions below)

Provided below are the user friendly step by step instructions on how to issue a BFS-4 through CARS e-Services.

| Michiga           | an Department of State                                                                     | Home MI.gov FAQs Contact Us |
|-------------------|--------------------------------------------------------------------------------------------|-----------------------------|
| ≡ 15 - Day Tempor | ary Permit Issuance                                                                        | 🔅 Settings 🔒 Log Off        |
| 🚮 Home ' Home '   | Dealer > 15 - Day Temporary Permit Issuance                                                |                             |
| BFS-4 Issuance    |                                                                                            |                             |
| VEHICLE DETAILS   | VEHICLE DETAILS                                                                            |                             |
| Vehicle Id        | Vehicle Id                                                                                 |                             |
|                   | Enter the vehicle identification number Vehicle Id 13:000000000000000000000000000000000000 | Re-enter VIN<br>1G          |
| Save Draft Cancel |                                                                                            | Next >                      |

- 1. Once you have clicked on the link to issue a BFS-4, enter the complete VIN.
- 2. Re-enter the VIN to verify that the correct VIN is entered.
- 3. Enter the date of delivery.
- 4. Click Next

| ≡ 15 - Day Tempor | ary Permit Issuance                                                                                         | Settings | 🔒 Log Off |
|-------------------|----------------------------------------------------------------------------------------------------|----------|-----------|
| 🚮 Home > Home >   | Dealer > 15 - Day Temporary Permit Issuance                                                                 |          |           |
| S-4 Issuance      |                                                                                                    |          |           |
| EHICLE DETAILS    | VEHICLE DETAILS                                                                                             |          |           |
| Vehicle Id        | Vehicle Details                                                                                             |          |           |
|                   | Year: 2012<br>Make: CHEVROLET<br>Model: TAHOE K1500<br>Body Style: Station Wagon<br>Vehicle Type: Passenger |          |           |
|                   | Would you like to override the vehicle type and/or body style?                                              |          |           |
|                   | * Yes No                                                                                                    |          |           |
|                   |                                                                                                    |          |           |

- 1. Confirm the Vehicle information.
- 2. Indicate whether you wish to override the vehicle's body style. (Body styles may vary from state to state or if there may have been a previous error it will need corrected) If an override is needed then you will be asked to enter the body style and vehicle type

| Would you like to | override the v | ehicle type and/or body style? |
|-------------------|----------------|--------------------------------|
| Yes               | No             |                                |
| Body Style        |                |                                |
| Station Wagon     | •              |                                |
| Vehicle Type      |                | _                              |
| Passenger         | •              |                                |
| Enter a Diff      | erent VIN      |                                |

3. Click Next.

- 1. Indicate whether the purchaser is a business
- 2. Enter the Purchaser's name, date of birth, ID type, and Driver License Number
- 3. Click Next

| 15 - Day Temporary Permit Issuance |                               |                                | Set       | tings 🛛 🔒 Log Off |
|------------------------------------|-------------------------------|--------------------------------|-----------|-------------------|
|                                    |                               |                                |           |                   |
| Mome ' Home '                      | Dealer ? 15 - Day Temporary H | Permit Issuance                |           |                   |
| FS-4 Issuance                      |                               |                                |           |                   |
| VEHICLE DETAILS                    | OWNERS                        |                                |           |                   |
| Vehicle Id                         | Owner Info                    |                                |           |                   |
| Vehicle Details                    | Owner mo                      |                                |           |                   |
| DWNER                              | Owner                         |                                |           |                   |
| Owners                             | Letter information about the  | ne purchaser, owner, or lessee |           |                   |
| Owners                             | Is the purchaser a busin      | ess?                           |           |                   |
|                                    | Yes N                         | lo                             |           |                   |
|                                    | Enter owner or lessee name    | me and Id information          |           |                   |
|                                    | First Name                    | Middle Name                    | Last Name | Suffix            |
|                                    | JOHN                          |                                | DOE       | •                 |
|                                    | Date of Birth                 |                                |           |                   |
|                                    | 01-JAN-1970                   | 82                             |           |                   |
|                                    | ld Type                       |                                |           |                   |
|                                    | Michigan Driver's Licen       | se                             | •         |                   |
|                                    | Enter the Driver License      | Number                         |           |                   |
|                                    |                               |                                |           |                   |
|                                    | D 111 111 111 111             |                                |           |                   |

- 1. Enter the Address for the Purchaser
- 2. CARS e-Services directly verifies addresses with the USPS so the address must be valid to pass the verification.

| Michigan De               | partment of State                                 | Home     | MI.gov      | FAQs     | Contact Us |
|---------------------------|---------------------------------------------------|----------|-------------|----------|------------|
| ≡ 15 - Day Temporary Perm | it Issuance                                       |          | ٠           | Settings | 🔒 Log Off  |
| 🚮 Home 👌 Home 🏃 Dealer    | 15 - Day Temporary Permit Issuance                |          |             |          |            |
| BFS-4 Issuance            |                                                   |          |             |          |            |
| VEHICLE DETAILS OWNE      | RS                                                |          |             |          |            |
| Vehicle Id Owne           | ar Info Address                                   |          |             |          |            |
| Vehicle Details           | ner                                               |          |             |          |            |
|                           | ddress                                            | _        |             |          |            |
| Owners                    | Street                                            | Unit Typ | ė           | Unit     |            |
| Owners                    | 1144 ABCDEFG STREET                               |          |             |          |            |
|                           | Street 2                                          | City     |             | -        |            |
|                           |                                                   | LANSIN   | G           |          |            |
|                           | State Zip                                         |          |             |          |            |
|                           | MICHIGAN • 48906-                                 |          | Verify Addr | ess      |            |
|                           | A You must verify the entered address to continue |          |             |          |            |
| Save Draft Cancel         |                                                   |          |             | Previo   | us Next 🕽  |

1. The system will ask you to validate the address. If an invalid address is entered, you will be asked to validate your entry and then press enter.

| ST?      | )<br>Michigan Dep                                               | artment of State                 |                             | Home          | MI.gov F         | AQs 0         | Contact Us | MMS |
|----------|-----------------------------------------------------------------|----------------------------------|-----------------------------|---------------|------------------|---------------|------------|-----|
| ≡ 15     | 5 - Day Temporary Permit                                        | Issuance                         |                             |               | 🔯 Se             | ettings       | 🔒 Log Off  | -   |
| 🚮 Ha     | me * Home * Dealer *                                            | 15 - Day Temporary Permit Issua  | ince                        |               |                  |               |            |     |
| BFS-4 Is | suance                                                          |                                  |                             |               |                  |               |            |     |
| VE Add   | dress Search                                                    |                                  |                             |               |                  |               | 0 0        | ×   |
| OV       | Country USA<br>Street 1144 ABCDEF                               | Multi-Line G STREET              | Onverified                  |               | Ŷ                |               |            |     |
| E        | Street<br>Unit Type<br>State <sup>®</sup> Required<br>Attention | No valid address was four        | nd. Please verify input and | d revalidate. | City L<br>County | ANSING        |            |     |
| Save Dr  | ratt Cance)                                                     | You must verify the entered addr | ress to continue            | OK            | <                | S<br>Previous | Next >     |     |

1. CARS e-Services will confirm whether you want to select an unverified address. The address may be new and not validated through the US Postal Service.

| SP    | 8              |              |                              | 2.0           |                  |        |                                                                                                    |                       | MMS               | Toggle Log      |
|-------|----------------|--------------|------------------------------|---------------|------------------|--------|----------------------------------------------------------------------------------------------------|-----------------------|-------------------|-----------------|
| 1     | 3 Michig       | jan Depa     | artment of S                 | tate          | Home             | MI.gov | FAQs                                                                                                    | Contact Us            |                   | _               |
|       |                |              |                              |               |                  | 0      |                                                                                                    |                       |                   |                 |
| 1     | Home + Home    | * Dealer *   | 15 - Day Temporary Pe        | rmit Issuance |                  |        |                                                                                                    |                       |                   |                 |
| BFS-4 | Issuance       |              |                              |               |                  |        |                                                                                                    |                       |                   |                 |
| VE #  | Address Search |              |                              |               |                  |        |                                                                                                    | <b>Ø</b> 12           | 3                 |                 |
| 2     | Country        | USA          | <ul> <li>Multi-Li</li> </ul> | ne 🧿 Unveri   | fied             | 9      |                                                                                                    |                       |                   |                 |
|       | Street         | 1144 ABCDEFO | STREET                       |               |                  |        |                                                                                                    |                       | 1                 |                 |
|       | Street         |              |                              |               |                  |        |                                                                                                    |                       | 1                 |                 |
| 1     | Unit Type      |              | *                            | Unit #        |                  | Ci     | ty LANSIN                                                                                                    | IG                    |                   |                 |
|       | State          | MICHIGAN     | *                            | Zip 48906-000 | 0                | Coun   | ty INGHAI                                                                                                    | • •                   |                   |                 |
|       | Attention      | Ĩ            |                              |               |                  |        |                                                                                                    |                       |                   |                 |
|       |                |              | Select vernied Addre         | 55            | U                |        |                                                                                                    | Save Cancel           |                   |                 |
|       |                |              | As Entered                   |               | Select this addr | ess    | _                                                                                                    |                       |                   |                 |
|       |                |              | LANSING MI 489               | STREET<br>06  |                  |        |                                                                                                    |                       |                   |                 |
|       |                |              |                              |               | -                | _      | Ar                                                                                                    | e you sure you want t | to select an unve | rified address? |
|       |                |              |                              |               | OK Car           | ncel   |                                                                                                    |                       |                   |                 |
|       |                |              |                              |               |                  | _      |                                                                                                    |                       | Yes               | No              |
| -     | COLUMN ADDRESS | -            |                              |               |                  |        | Contraction of the local division of the local division of the loc |                       | _                 | _               |
| Save  | Drait Gancel   | 1            |                              |               |                  |        | < Previo                                                                                                    | ius Nexi >            |                   |                 |

- 1. If there is more than one titled owner you will need to add the additional owner to the ownership information so they can be added to the BFS-4 being issued.
- 2. Confirm that the information matches what is listed on the RD-108.

| Michigan Department of s                                                                            | State               | Home | MI.gov | FAQs     | Contact Us |
|----------------------------------------------------------------------------------------------------|---------------------|------|--------|----------|------------|
| ≡ 15 - Day Temporary Permit Issuance                                                                |                     |      | ۰      | Settings | 🔒 Log Off  |
| 📸 Home > Home > Dealer > 15 - Day Temporary F                                                       | Permit Issuance     |      |        |          |            |
| BFS-4 Issuance                                                                                      |                     |      |        |          |            |
| VEHICLE DETAILS<br>Vehicle Id<br>Vehicle Details<br>OWNER<br>Owners<br>JOHN DOE<br>Additional Owner | onal vehicle owner? |      | Ye     | 9        | No         |
| Save Draft Cancel                                                                                   |                     |      |        | Previo   | us Hast    |

1. Confirm that the information matches what is listed on the RD-108.

| Michiga                                                                      | an Department of State                                                                                                    | Home MI.gov                                                                                     | FAQs Contact Us    |
|------------------------------------------------------------------------------|----------------------------------------------------------------------------------------------------|-------------------------------------------------------------------------------------------------|--------------------|
| ≡ 15 - Day Tempor                                                            | rary Permit Issuance                                                                                                    | 10                                                                                              | Settings 🔒 Log Off |
| 🚮 Home 👌 Home 👌                                                              | Dealer > 15 - Day Temporary Permit Issuance                                                                                                    | e                                                                                               |                    |
| BFS-4 Issuance                                                               |                                                                                                    |                                                                                                 |                    |
| VEHICLE DETAILS                                                              | PERMIT                                                                                                    |                                                                                                 |                    |
| Vehicle Id                                                                   | Permit Preview                                                                                                    |                                                                                                 |                    |
| Vehicle Details OWNER Owners JOHN DOE Additional Owner PERMIT Permit Preview | <ul> <li>Vehicle Details</li> <li>Vehicle Id: 1G</li> <li>155</li> <li>Year: 2012</li> <li>Make: CHEVROLET</li> <li>Model: TAHOE K1500</li> <li>Vehicle Type: Passenger</li> <li>Body Style: Station Wagon</li> <li>Issued and Expiration Dates</li> <li>Date of Delivery: 18-Dec-2018</li> <li>Expiration Date: 02-Jan-2019</li> <li>Ownership Information</li> </ul> | Dealer Information Name: GENERAL RV CENTER INC Address: 25000 ASSEMBLY PARK DD Dealer Number: / | R WIXOM MI 48393   |
|                                                                              | Owner/Lessee Name                                                                                                    | Owner Address                                                                                   | Business Owned?    |
|                                                                              | JOHN DOE                                                                                                    | 1144 ABCDEFG STREET LANSING MI 48                                                               | 90                 |
| Save Draft Cancel                                                            |                                                                                                    |                                                                                                 |                    |

1. Confirm the \$1.00 Fee for the BFS-4 Temporary Registration Permit

| Michigan Department of State                                | Home MI.gov FA | Qs Contact Us  |
|-------------------------------------------------------------|----------------|----------------|
| ≡ 15 - Day Temporary Permit Issuance                        | 😳 Setti        | ings 🔒 Log Off |
| 📸 Home > Home > Dealer > 15 - Day Temporary Permit Issuance |                |                |
| BFS-4 Issuance                                              |                |                |
| VEHICLE DETAILS PERMIT                                      |                |                |
| Vehicle Id Fee                                              |                |                |
| Vehicle Details Fee Summary                                 |                |                |
| OWNER Dealer Fees                                           |                |                |
| Owners      BFS-4 Issuance Fee                              |                | 1.00           |
| JOHN DOE                                                    | Total Fees     | 1.00           |
| PERMIT                                                      |                |                |
| Permit Preview                                              |                |                |
| Fee                                                         |                |                |
|                                                             |                |                |
|                                                             |                |                |
|                                                             |                |                |
|                                                             |                |                |
|                                                             |                |                |
| Save Draft Cancel                                           | < P            | revious Next > |

1. If the information is not correct you may go to the previous screen to make corrections or select submit to continue.

| Image: Solution of the state of the state of the sta | <b>e</b> r setungs |  |
|----------------------------------------------------------------------------------------------------|--------------------|--|
| Vehicle Id       Vehicle Id       : 1Gh       55         Vehicle Details       Vehicle Description       : 2012 TAHOE K1500 Station Wagon         Owners       Dealer Name       : GENERAL RV CENTER INC         JOHN DOE       Dealer Address       : 25000 ASSEMBLY PARK DR WIXOM MI 48393         Dealer Number       : Additional Owner         BFS-4 Issue Date       : 18-Dec-2018         BFS-4 Expiration Date       : 02-Jan-2019                                                                                                    |                    |  |
| Permit Preview     Owners/Lessees     : JOHN DOE       Fees: \$1.00     Summary                                                                                                    |                    |  |

- 1. If you have more purchases to make, you may select "I have more to do before I checkout."
- 2. If you have completed the purchase, select "Checkout."

| Michigan Department of State                                           | Home  | MI.gov | FAQs     | Contact Us |   |
|------------------------------------------------------------------------|-------|--------|----------|------------|---|
| ≡ Home                                                                 |       | Æ      | ltems: 1 | Settings   | 8 |
| 📸 Home 👌 Home 👌 Dealer 👌 15 - Day Temporary Permit Issuance 👌 Checkout |       |        |          |            |   |
| tems                                                                   | Paym  | ient   |          |            |   |
|                                                                        | Due N | low:   |          | \$1.00     |   |
| GENERAL RV CENTER INC                                                  |       |        |          |            |   |
| GENERAL RV CENTER INC<br>Dealer A                                      |       | 9      | Checkout |            |   |

- 1. Select your payment option.
- 2. An additional option will be displayed if EFT has been set up for the Dealership.

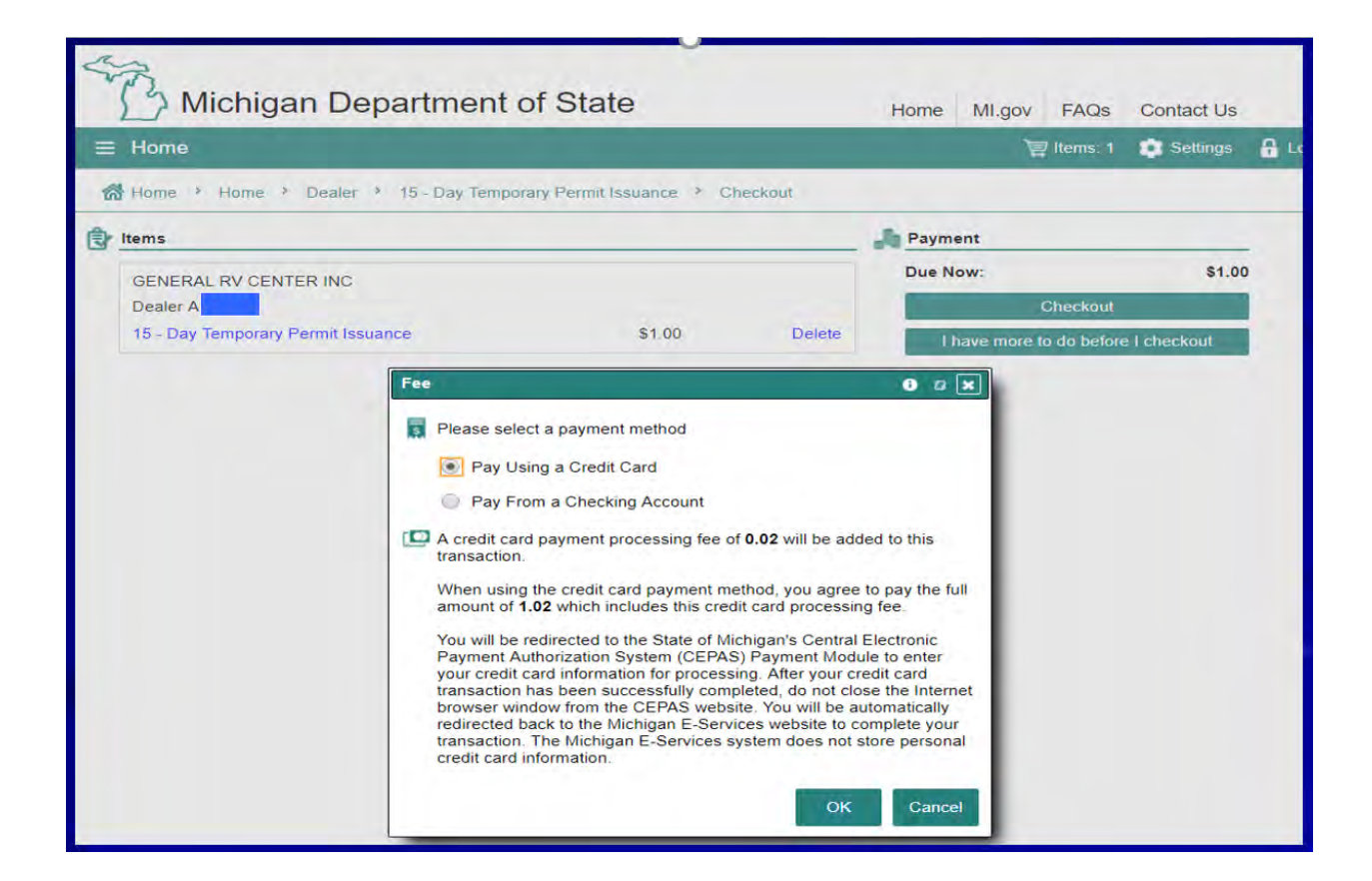

1. To begin the payment process, select "Next."

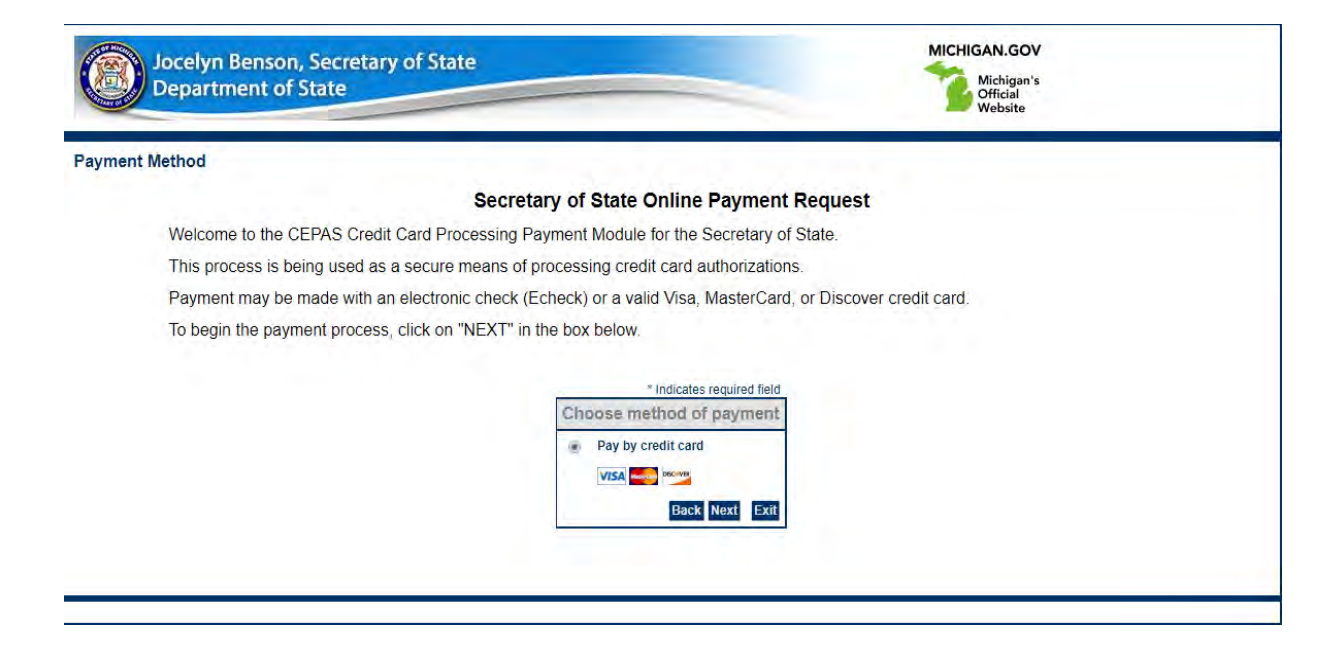

- 1. Enter Credit Card Information
- 2. Select Next

|                                          | Secretary of State Online Payme                                                                                                    | nt Request                |
|------------------------------------------|----------------------------------------------------------------------------------------------------|---------------------------|
| Your name and account information are r  | equired.                                                                                                    |                           |
| To continue the payment process, click o | "NEXT" in the box below.                                                                                                    |                           |
|                                          |                                                                                                    | * Indicates required fiel |
|                                          | Billing Address                                                                                                    |                           |
|                                          | Use Business Name<br>First Name: John<br>M.I.:<br>Last Name: Doe<br>*Street Line 1: 430 W Allegan Street<br>Street Line 2:<br>City: Lansing<br>State: Michigan<br>*Zip: 85284<br>Country: UNITED STATES<br>Phone:<br>E-Mail: | •                         |
|                                          | Payment Details                                                                                                    |                           |
|                                          | *Payment Amount: 1.02 USD                                                                                                    |                           |
|                                          | Payment Method                                                                                                    |                           |
|                                          | *Name on Card: John Doe<br>*Card Number: 438775555555555<br>*Month 05 *<br>*Expiration Date: *Year 2023 *                                                                                                    |                           |

- 1. Confirm Accuracy
- 2. Select "Pay Now."

| Department of State<br>Ruth Johnson, Secretary of State |                                                                           | MICHIGAN.GOV<br>Michigan's<br>Official<br>Website |
|---------------------------------------------------------|---------------------------------------------------------------------------|---------------------------------------------------|
| Payment Review                                          |                                                                           |                                                   |
|                                                         | Secretary of State Online                                                 | Payment Request                                   |
| To confirm all payment information, click "Pa           | ay Now".                                                                  |                                                   |
|                                                         | Address                                                                   |                                                   |
|                                                         | Billing Address:<br>John Doe<br>430 W Allegan Street<br>Lansing, MI 85284 |                                                   |
|                                                         | Payment Method                                                            |                                                   |
|                                                         | Credit Card VISA<br>John Doe<br>x5550 05/23                               |                                                   |
|                                                         | Payment Amount                                                            |                                                   |
|                                                         | Amount: 1.02 USD                                                          |                                                   |
|                                                         | Total: 1.02 USD                                                           |                                                   |
|                                                         |                                                                           | Back Pay Now Exit                                 |

- 1. Transaction will confirm that it has been processed.
- 2. Select "Print Receipt."

| Michigan Department of State                                | Home MI.gov FAQs Contact Us                                             |
|-------------------------------------------------------------|-------------------------------------------------------------------------|
| ≡ Home                                                      | 💽 Settings 🔒 Log Off                                                    |
| Home   Dealer  15 - Day Temporary Permit Issuance  Checkout |                                                                         |
| ttems                                                       | 1 Status                                                                |
| GENERAL RV CENTER INC<br>Dealer /                           | Processed<br>Submitted 19-Dec-2018 15:13<br>Processed 19-Dec-2018 15:13 |
|                                                             | Amount: \$1.00                                                          |
|                                                             | Convenience Fee: \$0.02                                                 |
|                                                             | Total Paid: \$1.02                                                      |
|                                                             | Print Receipt                                                           |

- 1. Return to the Dealer Screen by selecting the Dealer hyperlink that is to the right of the Home hyperlink on the top left.
- 2. CARS e-Services will state that you have 1 Unread Letter in the Account Alerts section.

| Michigan Depar                     | tment of State        | Home M              | 11.gov FAQs | Contact Us |  |
|------------------------------------|-----------------------|---------------------|-------------|------------|--|
| ∃ Dealer                           | and the second second |                     | Settings    | 🔒 Log Off  |  |
| 🚮 Home 🔸 Dealer                    |                       |                     |             |            |  |
| Account                            | Account Alerts        | 📋 I Want To         |             |            |  |
| GENERAL RV CENTER INC<br>800175877 | 1 unread letter       | Manage Bank Account |             |            |  |
| > Dealer                           |                       |                     |             |            |  |
| Balance: \$0.00                    |                       |                     |             |            |  |

1. The system is designed so that you may view multiple items at once so no matter how many BFS-4s were issued select the "View Multiple" option to view permits obtained.

| SP3        | Michigan Departr     | ment of State | Home | MI.gov | FAQs       | Contact Us    |
|------------|----------------------|---------------|------|--------|------------|---------------|
| ≡ Lette    | ers                  |               |      | ٥      | Settings   | 🔒 Log Off     |
| 🚮 Home     | · › Dealer › Letters |               |      |        |            |               |
| Letters    |                      |               |      | Mark A | II As Read | View Multiple |
| 8 1 hidder | n i                  |               |      |        |            |               |
| Filter     |                      |               |      |        |            |               |
| Sent       | Туре                 | Letter Id     |      | Period |            |               |

1. Select the hyperlink for the 15 Day Temporary Registration, next to the date.

| S Мі           | chigan Department of Sta                 | ate         | Home | MI.gov | FAQs     | Contact Us  |
|----------------|------------------------------------------|-------------|------|--------|----------|-------------|
| ≡ View Mul     | tiple Letters                            |             |      |        | Settings | 🔒 Log Off   |
| 🚮 Home 🔸       | Dealer > Letters > View Multiple Letters |             |      |        |          |             |
| Select Letters |                                          |             |      |        | All      | Unread None |
| Filter         |                                          |             |      |        |          |             |
| Sent           | Туре                                     | Letter Id   |      |        |          | Period      |
| ● 19-Dec-2018  | 15 Day Temporary Permit BFS-4            | L0000569902 |      |        |          |             |
|                |                                          |             |      |        | ОК       | Cancel      |

- 1. The BFS-4 Temporary Registration Permit is Displayed
- 2. Print the Permit.

2520 KENOWA A

- 3. Cut the permit along the perforated lines.
- 4. Affix the BFS-4 Temporary Registration Permit to the vehicle. The new BFS-4 can be displayed in the rear window OR where a license plate is typically affixed to a vehicle
- 5. Give the Temporary Registration to the Purchaser
- 6. The Dealer keeps the Dealer Copy in the Deal Jacket.

|          |        |        | MIC<br>15-Day | CH<br>Temporary F |                                    | ٩N                   | V                          |  |
|----------|--------|--------|---------------|-------------------|------------------------------------|----------------------|----------------------------|--|
| C        |        | 6      | 37            | 79                | 90                                 | )(                   | )1                         |  |
|          |        |        |               |                   |                                    |                      |                            |  |
| VIN: 1GC | SKPE04 | E.     | XP:Ja         | n 17<br>²         | , 201<br>010 CHEVI<br>Misuse of ti | <b>9</b><br>ROLET S  | SILVERADO<br>t is a felony |  |
| VIN: 1GC | SKPE04 | AZ2185 | XP:Ja         | n 17<br>2         | , 201<br>010 CHEVI<br>Misuse of th | ROLET S<br>his permi | SILVERADO<br>t is a felony |  |

34-1163

## **Important Things to Remember**

The BFS-4 serialized number is tied direct to the vehicle record. Once issued, the information is immediately entered into the Law Enforcement Information Network.

Law Enforcement can query the serialized number from a patrol vehicle and determine whether the BFS-4 was issued for the vehicle in question.

Duplicates can be printed. However, the expiration date never changes.

If you are having difficulty getting the permit to print, the Purchaser may drive on the RD-108. However, the serialized number MUST be printed on the RD-108. You must expeditiously get the temporary permit to the purchaser once printing issue is resolved.

A duplicate title and/or any other form of registration cannot be obtained until the RD-108 specific to the vehicle is submitted to the Secretary of State (SOS) for processing via an SOS branch or through CVR.

SOS does not offer weatherproof slips OR paper for the BFS-4 temporary registrations. However vehicle dealers may purchase these for their customers.

The new BFS-4 can be displayed in the rear window OR where a license plate is typically affixed to a vehicle

The BFS-4 time frame is still 15 days before it expires. The RD-108 must be processed within those 15 days or the BFS-4 will expire and the customer could be cited or their vehicle can be impounded.